# 🔄 🕂 fitbit inspire 2

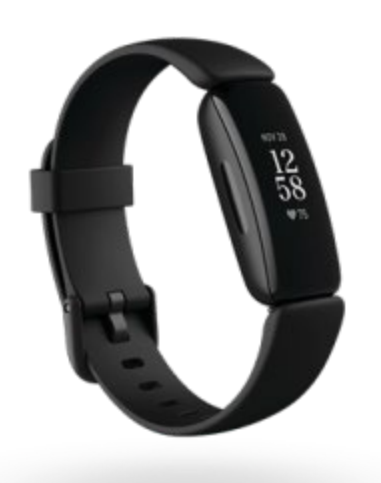

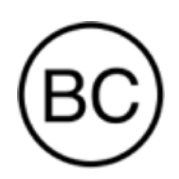

ユーザーマニュアル バージョン 1.12

# 目次

| 目次                    |
|-----------------------|
| 開始8                   |
| 同梱内容8                 |
| Inspire 2のセットアップ9     |
| トラッカー の充電9            |
| スマートフォンで設定する11        |
| Fitbit アプリでデータを確認可能12 |
| Fitbit Premiumの発売開始13 |
| Inspire 2の着用14        |
| 全日装着の位置と運動時の着用位置14    |
| 利き手15                 |
| クリップで Inspire 2の着用16  |
| クリップの配置               |
| 着用とお手入れのヒント17         |
| ベルトの交換                |
| バンドを取り外します18          |
| バンドの取り付け19            |
| 基本                    |
| Inspire 2のナビゲート20     |
| 基本的なナビゲーション20         |
| クイック設定22              |
| 設定の調整                 |

| バッテリー残量をチェック25                                                                                                    |
|----------------------------------------------------------------------------------------------------|
| 画面をオフにする                                                                                                    |
| 文字盤とアプリ27                                                                                                    |
| 時計の文字盤変更                                                                                                    |
| Tileアプリを使う27                                                                                                    |
| スマートフォンからの通知                                                                                                    |
| 通知の設定                                                                                                    |
| 着信通知の表示                                                                                                    |
| 通知をオフにする設定                                                                                                    |
| 時間管理                                                                                                    |
| アラームの設定                                                                                                    |
| アラームの解除またはスヌーズ31                                                                                                    |
| タイマーやストップウォッチを使う31                                                                                                    |
|                                                                                                    |
| アクティビティとウエルネス                                                                                                    |
| <b>アクティビティとウエルネス33</b><br>データを見る                                                                                                    |
| <b>アクティビティとウエルネス</b>                                                                                                    |
| <b>アクティビティとウエルネス</b>                                                                                                    |
| <b>アクティビティとウエルネス</b>                                                                                                    |
| <b>アクティビティとウエルネス</b>                                                                                                    |
| <b>アクティビティとウエルネス</b>                                                                                                    |
| アクティビティとウエルネス                                                                                                    |
| アクティビティとウエルネス                                                                                                    |
| <b>アクティビティとウエルネス</b>                                                                                                    |
| アクティビティとウエルネス.       33         データを見る.       33         毎日の運動目標の追跡.       34         目標の選択.       34         時間毎のアクティビティの追跡.       34         睡眠のデータを追跡.       35         睡眠目標を設定.       35         睡眠習慣について知る.       35         ガイド付き呼吸セッションの実践.       36         ストレス管理スコアを確認.       36 |
| アクティビティとウエルネス.       33         データを見る                                                                                                    |

| 運動の自動トラッキング                 |
|-----------------------------|
| エクササイズアプリでエクササイズを追跡および分析    |
| GPS 要件                      |
| エクササイズ設定とショートカットをカスタマイズする40 |
| ワークアウトサマリーの確認40             |
| 心拍数を確認する                    |
| カスタム心拍ゾーン                   |
| アクティブ・ゾーン時間(分)を取得           |
| 今日のエナジースコアをチェックする43         |
| アクティビティの共有                  |
| 心肺機能のフィットネスレベルを表示44         |
| アップデート、再起動、および消去45          |
| Inspire 2の更新                |
| Inspire 2の再起動               |
| Inspire 2の消去                |
| トラブルシューティング                 |
| 心拍数シグナルの欠落                  |
| GPS 信号の欠落                   |
| 他の問題                        |
| 一般情報および仕様                   |
| センサーおよびコンポーネント              |
| 材質                          |
| ワイヤレス テクノロジー                |
| 触覚フィードバック                   |
| バッテリー                       |
| データ保存                       |
| ディスプレイ                      |

| バンドサイズ                    |
|---------------------------|
| 環境条件                      |
| さらに詳しく51                  |
| 返品ポリシーおよび保証51             |
| 規制および安全に関する注意事項52         |
| 米国:連邦通信委員会(FCC)のステートメント52 |
| カナダ:カナダ産業省(IC)のステートメント    |
| EU(欧州連合)54                |
| IP 等級                     |
| アルゼンチン                    |
| オーストラリアおよびニュージーランド        |
| ベラルーシ                     |
| ボツワナ                      |
| 関税同盟                      |
| 中国                        |
| インドネシア                    |
| イスラエル                     |
| 日本                        |
| サウジアラビア王国                 |
| メキシコ                      |
| モルドバ                      |
| モロッコ                      |
| ナイジェリア                    |
| オマーン                      |
| パキスタン                     |
| パラグアイ61                   |
| フィリピン                     |
| セルビア                      |

| シンガポール        |  |
|---------------|--|
| 大韓民国          |  |
| 台湾            |  |
| アラブ首長国連邦      |  |
| イギリス          |  |
| ザンビア          |  |
| 安全に関するステートメント |  |

Fitbit Inspire 2で健康的な習慣を作りましょう、毎日24 時間の心拍数測定、アクティブな心拍ゾーン

(分)、アクティビティと睡眠データの記録などの機能を活用してさらに健康なあなたに。バッテリー寿命は最大 10 日間です。

以下で当社の安全性情報をご覧ください <u>fitbit.com/safety</u>. Inspire 2は医学的あるいは科学的データを 提供することを意図していません。

#### 同梱内容

Inspire 2ボックスの同梱物:

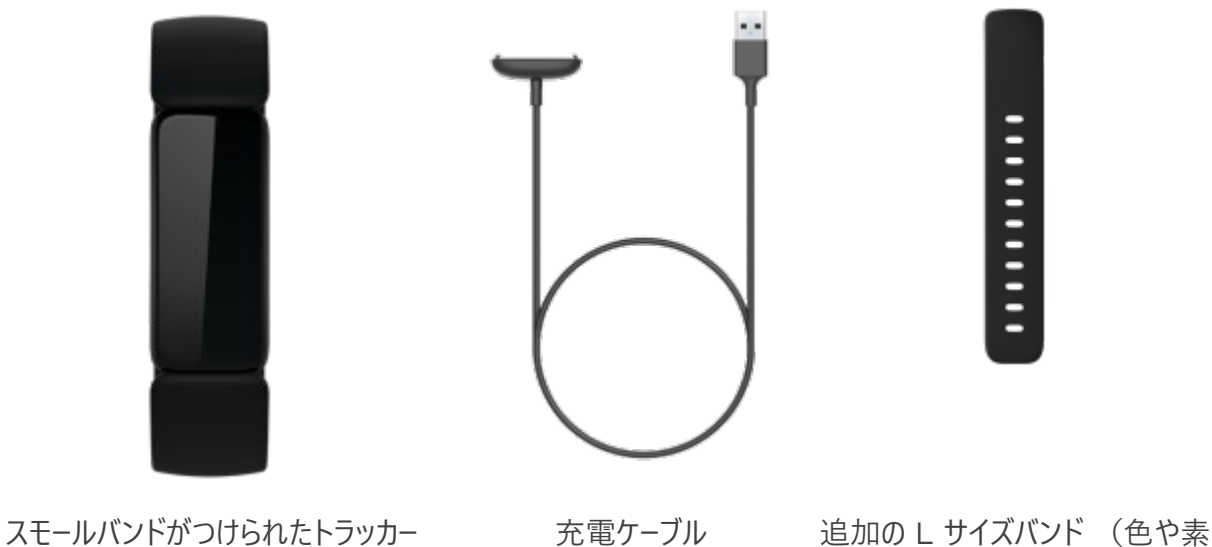

(色や素材が異なります)

材が異なります)

Inspire 2の取り外し可能リストバンド(別売)は、さまざまな色や素材で展開されています。

# Inspire 20セットアップ

iPhone や Androidフォンの Fitbitアプリを使用します。

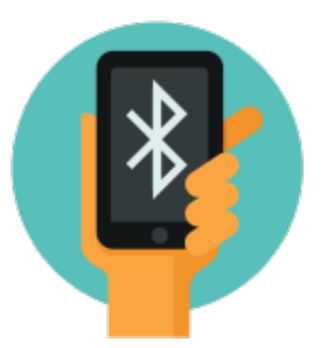

Fitbit アカウントを作成する場合、生年月日、身長、体重、性別を入力するよう求められます。それから歩幅 を計算して、距離、基礎代謝率、消費カロリーを推定することができます。アカウントを設定すると、お名前、苗 字のイニシャル、写真が他のすべての Fitbit ユーザーに公開されます。他の情報を共有することもできますが、 入力するほとんどの情報はデフォルトで非公開です。

#### トラッカー の充電

Inspire 2をフル充電するとバッテリーは10日以上持ちます。バッテリー寿命と充電サイクルは使用状態やその 他の要因によって変化するため、実際の結果は異なる場合があります。

Inspire 2を充電するには:

- 充電ケーブルをコンピューターの USB ポート、UL 認証の USB ウォールチャージャー、または別の低エネル ギー充電デバイスに差し込みます。
- 2. 充電ケーブルのもう一方の端にあるピンを、Inspire 2の背面にある金色の接点に合わせます。所定の 位置にカチッと収まるまで、Inspire 2を充電器にそっと押し込みます。

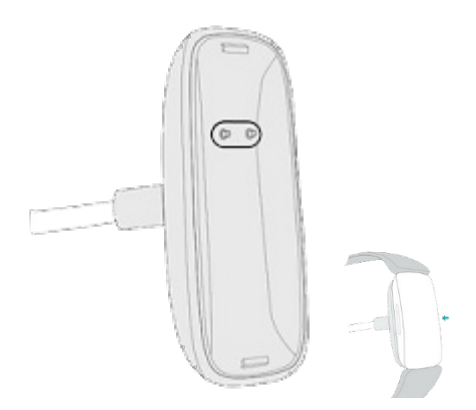

充電ケーブルからInspire 2を取り外すには

- 1. Inspire 2を持ち、充電器とトラッカー背面の角の間に親指の爪をそっと入れます。
- 2. 充電器をトラッカーから離れるまで、やさしく下に押します。

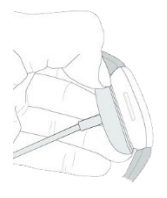

充電が完了するまで約1~2時間かかります。トラッカーの充電中は、ボタンを押すことで電池の残量を確認 できます。トラッカーが完全に充電されると、笑顔の電池アイコンが点灯します。

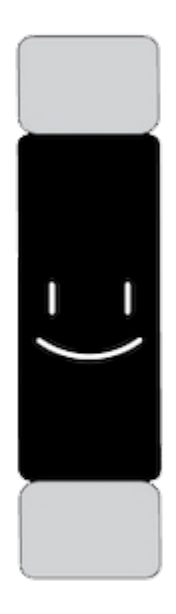

# スマートフォンで設定する

iPhoneや iPadの Fitbitアプリ、または Androidフォンの Fitbitアプリで Inspire 2 をセットアップします。 Fitbitアプリは、人気のあるほとんどのスマートフォンに対応しています。お使いのスマートフォンが対応しているか どうかは、<u>fitbit.com/devices</u> でご確認ください。

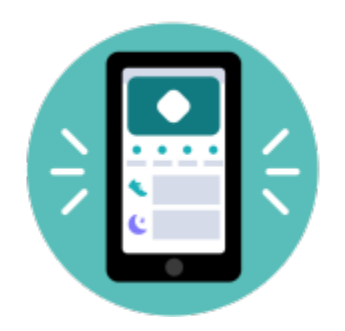

使用を開始するには:

- 1. Fitbitアプリをダウンロード:
  - iPhoneはApple App Store
  - <u>Android フォン専用の</u>Google Play ストア
- 2. アプリをインストールして、開きます。
  - すでに Fitbitアカウントをお持ちの方は、アカウントにログイン 「Today] タブ (プ)
     ロフィール写真] (デバイスのセットアップ) をタップします。
  - Fitbit アカウントをお持ちでなければ、Fitbitに参加をタップすると一連の質問に答えることで Fitbit アカウントが作成できます。
- 3. このまま画面上の指示に従い、Inspire 2をアカウントに接続します。

セットアップが完了したら、ユーザーガイドをお読みになって、新しく購入されたトラッカーの情報を確認し、Fitbit アプリを探索してください。

詳しくは、関連のヘルプ記事 をご覧ください。

# Fitbit **アプリでデータを**確認可能

スマートフォンでFitbitアプリを開くと、自分の健康指標やアクティビティ、睡眠データを確認したり、ワークアウト やマインドフルネスセッションなどを選択したりできます。

# Fitbit Premiumの発売開始

Fitbit Premiumは、Fitbitアプリのパーソナライズされたリソースであり、アクティブに過ごしたり、よく眠ったり、 ストレスを管理したりするなどに役立ちます。Premiumサブスクリプションには、健康やフィットネスの目標に合 わせたプログラム、パーソナライズされた分析、フィットネスブランドによる数百種類のワークアウト、ガイド付き瞑想 などが含まれています。

お客様は、Fitbitアプリで試用版サブスクリプションをご利用いただけます。

詳しくは、 関連のヘルプ記事 をご覧ください。

# Inspire 2**の**着用

Inspire 2を手首に装着するか、クリップアクセサリー(別売)に装着するかを選択します。もし、バンドを取り 外したり、違うバンドに付け替える必要がある場合は、「ベルトの交換」ページ 18の手順をご覧ください。

バンドにInspire 2を装着する場合、トラッカーが [**手首上に**] しに設定されていることを確認してください。ア クセサリークリップにInspire 2を装着する場合は、「クリップ上に」 に設定されていることを確認してください。 詳細については、「Inspire 2のナビゲート」ページ20をご覧ください。

#### 全日装着の位置と運動時の着用位置

運動をしていないときは、手首の骨から指一本分ほど開けた位置に Inspire 2を装着します。

一般的には、長時間着用した後は1時間程トラッカーを外すなどして、定期的に手首を休ませることが大切で す。シャワーを浴びる際は、トラッカーを外すことをお勧めします。トラッカーを着用したままシャワーを浴びてもかまい ませんが、本体に石鹸、シャンプー、コンディショナーが付かないようにしてください。石鹸、シャンプー、コンディショ ナーは、トラッカーに長期的なダメージを与え、肌荒れを引き起こす可能性があります。

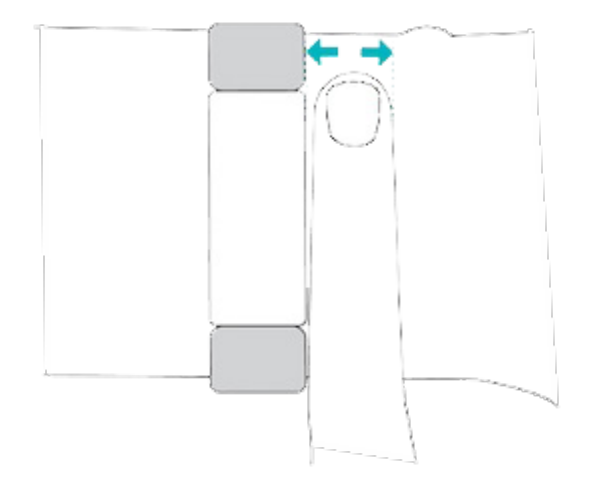

運動中の心拍数トラッキングの最適化

ワークアウトの間は、トラッカーを手首の少し上の位置に装着していると、フィット感が改善します。サイクリングやウェイトリフティングといったさまざまな運動では手首を曲げる回数が多いので、トラッカーが手首の下の方に装着されていると、心拍数の検出が妨げられる原因となります。

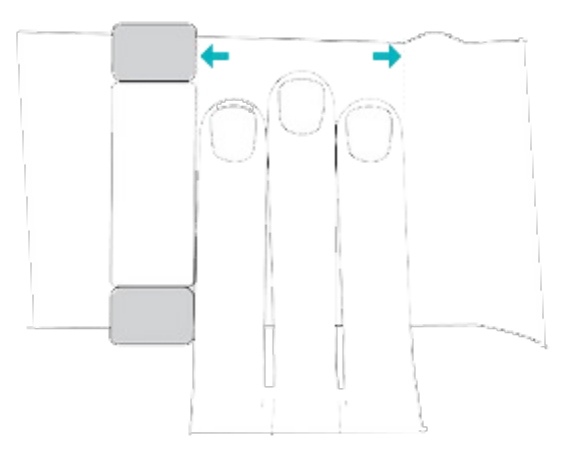

- トラッカーを手首の上部に着用して、デバイスの背部が肌に接していることを確認してください。
- ワークアウトの前はバンドを締め、終了したらバンドを緩めるようにしましょう。リストバンドは、あまり強く締めすぎないでください(リストバンドを強く締めすぎると血液の流れが制限され、心拍信号が影響を受けます)。

#### 利き手

精度を高めるために、Inspire 2を利き手または利き手の反対の手のどちらに装着するのかを指定する必要が あります。利き手とは字を書いたり、お箸を持つ時に使う手のことをいいます。まず、手首の設定は利き手の反 対の手にセットされます。Inspire 2を利き手に装着する場合は、Fitbit アプリで利き手設定を変更してください。

Fitbitアプリの [Today] タブ から、[プロフィール写真] 》 [Inspire 2] タイル 》 [手首] 》 [利 き手] をタップします。

## クリップで Inspire 2の着用

Inspire 2を衣類にクリップして着用します。バンドを外し、クリップにトラッカーを付けます。詳細は、「ベルトの交換」ページ 18をご覧ください。

Inspire 2を [クリップ上に] ■に設定すると、心拍数の測定、自動エクササイズの測定、アクティブな心拍ゾーン(分)など、特定の機能がオフになりますのでご注意ください。

クリップに Inspire 2を装着するには:

- 1. もし以前に手首にInspire 2を着用していた場合、デバイス設定を「クリップ上に」 に変更します。詳細は、「Inspire 2のナビゲート」ページ20をご覧ください。注:トラッカーをバンドに装着するときは、 Inspire 2を「手首上に」 ● に設定してください。
- 2. 画面が手前を向くようにしてトラッカーを持ちます。時刻が逆向きでないことを確かめます。
- 3. 開口部が手前を向くようにしてクリップアクセサリーを持ち、背面のクリップが下を向くようにします。
- 4. トラッカーの上部をクリップの開口部に置き、トラッカーの下部を所定の位置に移動します。トラッカーに対してクリップの端がすべて平らになると、Inspire 2が固定されます。

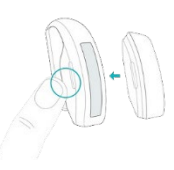

#### クリップの配置

画面を外側に向けた状態で、身体の上または近くに Inspire 2を着用してください。クリップをシャツのポケット、ブラジャー、ズボンのポケット、ベルト、またはウエストバンドにしっかりと固定します。いろいろな場所に着けてみて、最も快適で安全な場所を確認してください。

ブラジャーやウエストバンドに Inspire 2を着用しているとき、肌に刺激を感じた場合は、代わりにベルトやポケットなど衣服にクリップを着用してください。

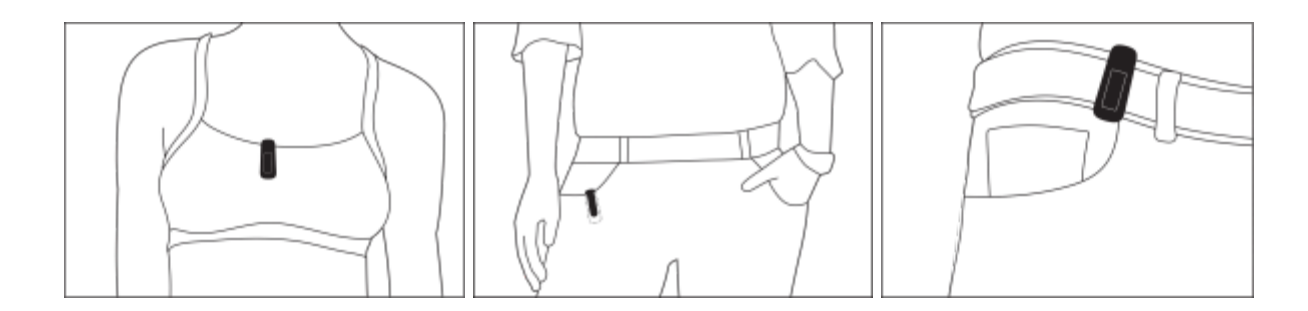

## 着用とお手入れのヒント

- 石けん成分を含まない洗剤で、ベルトと手首を定期的に洗ってください。
- トラッカーが濡れた場合は、アクティビティ後に外して、完全に乾かしてください。
- 時々トラッカーを外してください。

詳細については、「Fitbit 着用とお手入れ」のページ をご覧ください。

# ベルトの交換

Inspire 2にはスモールリストバンドがつけられており、他にもボトムバンド(L サイズ)が付属し、同梱されてい ます。トップバンドとボトムリストバンドの両方を <u>fitbit.com</u>で別売りのアクセサリー・リストバンドと交換すること ができます。バンドの長さについては、「バンドサイズ」ページ50をご覧ください。

InspireやInspire HR用のバンドのほとんどは、Inspire 2には適合しません。<u>fitbit.com</u>でInspire シリーズに対応しているバンドがあるか確認してみてください。Inspireクリップアクセサリーは、Inspire 2には対応していません。

### バンドを取り外します

- 1. Inspire 2を裏返して、クイックリリースレバーを探します。
- 2. クイックリリースレバーを内側に押しながら、慎重にバンドをトラッカーから引き離して外します。

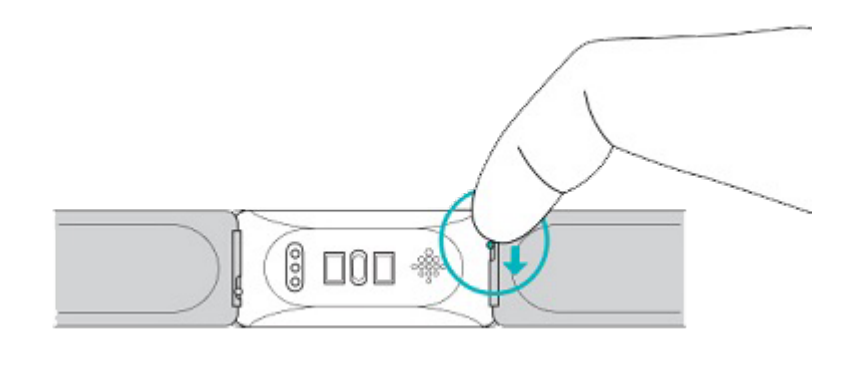

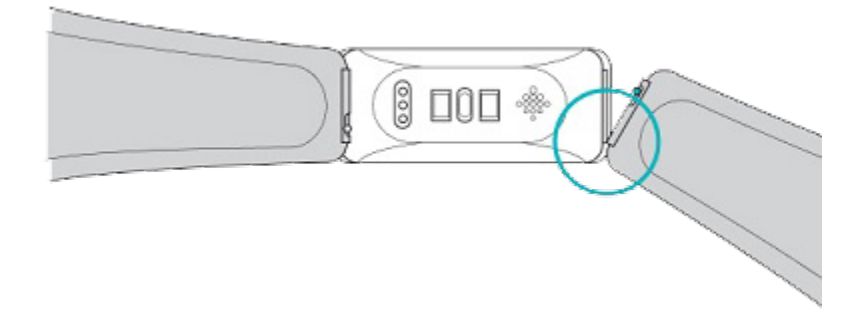

3. 他方も同じように外してください。

# バンドの取り付け

- 1. バンドを取り付けるには、バンドを持ち、ピン(クイックリリースレバーの反対側)をウォッチのノッチの中に スライドします。
- 2. クイックリリースレバーを内側に押しながら、バンドのもう一方も差し込みます。
- 3. ピンの両端が入ったら、クイックリリースレバーを離します。

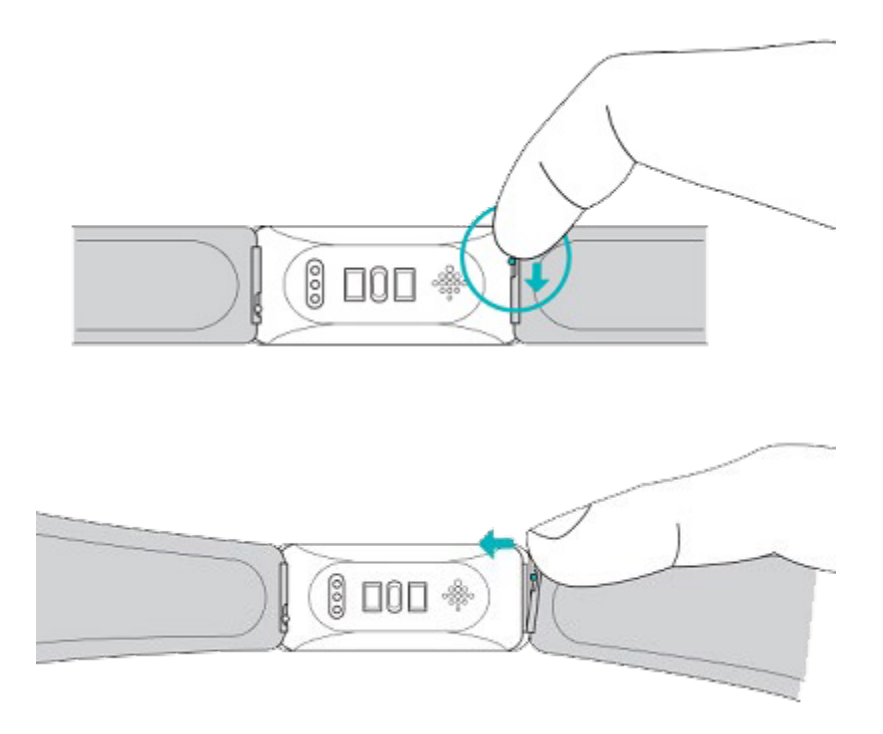

基本

設定の管理方法、画面の操作方法、バッテリー残量の確認方法について説明します。

### Inspire 2のナビゲート

Inspire 2は、PMOLED タッチスクリーンディスプレイと、2個のボタンを備えています。

画面をタップするか、上下にスワイプするか、ボタンを押して、Inspire 2をナビゲートします。使用時以外は、トラッカーの画面がオフになり、バッテリーを節約します。

#### 基本的なナビゲーション

ホーム画面には時計が表示されます。

- 下にスワイプして、Inspire 2のアプリをスクロールします。アプリを開くにはタップします。
- 上にスワイプすると、毎日の統計情報が表示されます。

SWIPE DOWN TO SEE APPS

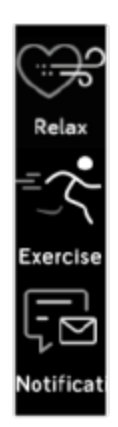

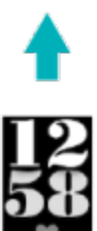

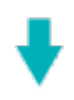

76

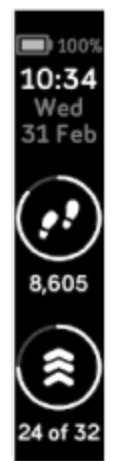

SWIPE UP TO SEE FITBIT TODAY クイック設定

特定の設定にすばやくアクセスするには、Inspire 2のボタンを長押しします。設定をタップして、オンまたはオフ にします。設定をオフにするとアイコンにラインが引かれて暗くなります。

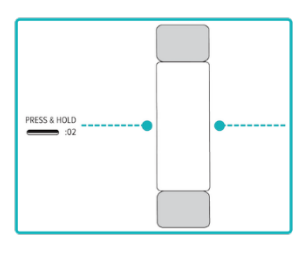

[クイック設定] 画面上において:

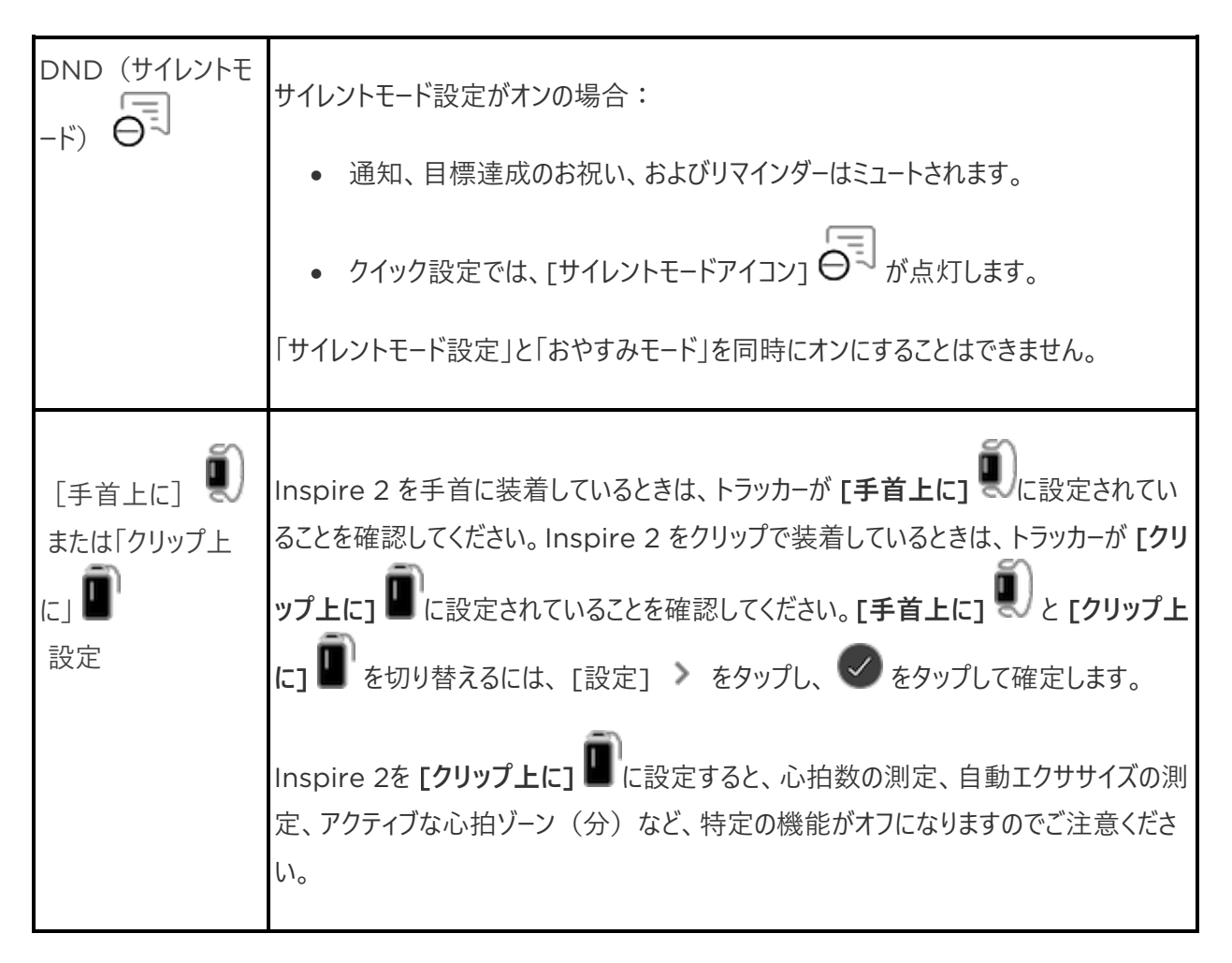

| 睡眠で   |                                                                                                    |
|-------|----------------------------------------------------------------------------------------------------|
|       | おやすみモード設定がオンの場合:                                                                                                    |
|       | <ul> <li>通知およびリマインダーはミュートされます。</li> <li>画面の明るさは、暗めに設定されています。</li> </ul>                                                                                                    |
|       | • 手首を回しても画面は暗いままです。                                                                                                    |
|       | [おやすみモード] は、スケジュールを設定すると自動的にオフになります。詳しくは、 「設<br>定の調整」 ページ 24をご覧ください。                                                                                                    |
|       | 「サイレントモード設定」と「おやすみモード」を同時にオンにすることはできません。                                                                                                    |
| 画面の起動 | 「画面の起動」設定がオンになっている場合は、手首を自分の方に向けると、画面がオ<br>ンになります。                                                                                                    |
| 防水ロック | 例えばシャワーを浴びたり泳いだりして水中にいる場合、トラッカー上のボタンがアクティブ<br>になるのを防ぐため、防水ロック設定をオンにします。防水ロックがオンになると、画面と<br>ボタンがロックされます。通知とアラームは引き続き画面に表示されますが、それらを操<br>作するには画面のロックを解除する必要があります。                                                 |
|       | 防水ロックをオンにするには、トラッカーのボタンを長押し <b>) [防水ロック</b><br>か 画面を 2 回しっかりとタップします。防水ロックを解除するには、画面の中央を指<br>でしっかりとダブルタップします。画面に「ロック解除」と表示されない場合は、もっと強く<br>タップしてください。この機能をオフにすると、デバイスに搭載されている加速度計を使用<br>するため、起動にはより大きな力が必要になります。 |
|       | エクササイズアプリ でで水泳を始めると、防水ロックは自動的にオンになるのでご注意<br>ください。                                                                                                    |

設定の調整

設定アプリの基本設定管理():

| ボタンロック           | [ボタンロック] をオンにすると、画面がオフの間はトラッカーのボタンがアクティブになりません。[ボ<br>タンロック] のオン/オフを切り替えるには、[設定] シ をタップし、 をタップして確定します。<br>ヒント:この設定は、運動中に意図せずボタンを押してしまうことを避けるために使用します。特<br>に、トラッカーを手首の低い位置に装着する場合や、バンドを締めてよりぴったりとフィットさせる場<br>合は、この設定を使用します。詳細については、「Inspire 2 の着用」ページをご覧ください。14<br>注:Inspire 2で [ボタンロック] 設定を使用すると、より頻繁な充電が必要になる場合があり<br>ます。 |
|------------------|----------------------------------------------------------------------------------------------------|
| 画面を暗く<br>する      | 画面を暗くする設定をオンにすると画面の明るさが低下します。                                                                                                    |
| サイレントモ<br>ード     | エクササイズアプリを使用中に、すべての通知をオフにするか、 [サイレントモード] の自動オンを<br>選択します 。                                                                                                    |
| ダブルタッ<br>プ       | しっかりとダブルタップして、トラッカーを起動する機能をオンまたはオフにします。この設定を有効に<br>するには、画面を10秒以上オフにする必要があります。                                                                                                    |
| 心拍数              | 心拍数トラッキングをオンまたはオフにします。なお、この設定は、Inspire 2が <b>[手首に着用]</b><br>・<br>に設定されている場合にのみ使用可能です。                                                                                                    |
| <br>心拍ゾ−ン<br>の通知 | 心拍ゾーン通知のオン/オフを切り替えます。詳しくは、 <mark>関連のヘルプ記事</mark> をご覧ください。                                                                                                    |
| スマートフォ<br>ンGPS   | GPS接続機能をオンまたはオフにする                                                                                                    |

| おやすみモ<br>ード | おやすみモードの設定を調整します。これには、自動的にオン/オフになるモードのスケジュールの設<br>定が含まれます。                                                                                                    |
|-------------|----------------------------------------------------------------------------------------------------|
|             | <ol> <li>スケジュールを設定するには:</li> <li>1. 設定アプリを開き、おやすみモードをタップします。</li> <li>2. スケジュールをタップしてオンにします。</li> <li>3. [スリープ間隔]をタップして、おやすみモードのスケジュールを設定します。おやすみモードは、<br/>手動でオンにした場合でも、スケジュールした時間になると自動的にオフになります。</li> </ol> |
| デバイス情<br>報  | トラッカーの規制情報とアクティベーション日(トラッカーの保証開始日)を表示します。 アクティベ<br>ーション日は、 デバイスを設定した日です。<br>詳しくは、 <u>関連のヘルプ記事</u> をご覧ください。                                                                                                    |

設定をタップして調整します。上にスワイプすると、設定の全リストを表示します。

### バッテリー残量をチェック

文字盤から上にスワイプします。画面上部に、バッテリー残量が表示されます。

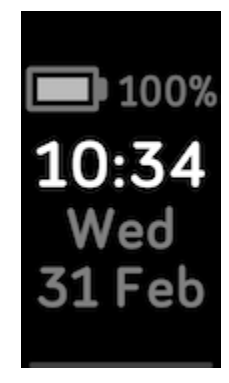

### 画面をオフにする

未使用時にトラッカーの画面をオフにするには、トラッカーの表面を反対側の手で覆うか、ボタンを押すか、体から 手首を離します。

# 文字盤とアプリ

Inspire 2 の文字盤を変更し、Tileアプリ じでの使い方を学びましょう。

時計の文字盤変更

Fitbit Gallery では、トラッカーをパーソナライズすることができる様々な文字盤をご用意しています。

- 1. Fitbitアプリの [Today] タブ から、[プロフィール写真] > [Inspire 2] タイルをタップします。
- 2. [ギャラリー] ▶ [Clock] タブをタップします。
- 3. 入手可能な文字盤を探します。時計の文字盤をタップすると詳細が表示されます。
- 4. [インストール] をタップして、文字盤を Inspire 2に追加します。

## Tileアプリを使う

Inspire 2 が見つからない場合は、Tileアプリを使って探します。また、Inspire 2 の Tileアプリ いでででです。 てスマートフォンを探すこともできます。詳しくは、<u>関連のヘルプ記事</u>をご覧ください。

#### tile Tile

# スマートフォンからの通知

Inspire 2は、スマートフォンからの通話、テキスト、カレンダー、アプリの通知を表示して、お知らせします。トラッカーをスマートフォンから30フィート以内に保ち、通知を受け取ります。最大10件の通知がトラッカー上の通知ア プリンプロントの通知す。

#### 通知の設定

スマートフォンの Bluetooth がオンになっていて、通知を受信できることを確認します(多くの場合、[設定] (通知] で確認できます)。それから、通知を設定します。

- 1. Fitbitアプリの [Today] タブ から、[プロフィール写真] > [Inspire 2] タイルをタップします。
- 2. [通知]をタップします。
- 3. まだペアリングしていない場合は、画面上の指示に従ってください。通話、テキスト、カレンダーの通知が 自動的にオンになります。
- 4. Fitbit や WhatsApp など、スマートフォンにインストールされているアプリからの通知を有効にするに は、[アプリの通知]をタップして、表示したい通知をオンにします。

なお、iPhoneをお持ちの場合、Inspire 2には、カレンダーアプリと同期しているすべてのカレンダーからの通知 が表示されます。Androidフォンをお持ちの場合、Inspire 2には、セットアップ時に選択したカレンダーアプリか らのカレンダー通知が表示されます。

詳しくは、関連のヘルプ記事 をご覧ください。

#### 着信通知の表示

お使いのスマートフォンと Inspire 2が通信範囲内にある場合、通知が入るとトラッカーが振動します。

• 携帯電話 - 発信者の名前または番号が1回スクロールされます。ボタンを押して通知を閉じます。

- テキストメッセージ 送信者の名前がメッセージの上を1回スクロールします。メッセージ全体を読むには、 上にスワイプします。
- カレンダーアラート イベントの名前が時間と場所の上に1回スクロールします。
- アプリ通知 アプリまたは送信者の名前がメッセージの上を1回スクロールします。メッセージ全体を読む には、上にスワイプします。

後で通知を開くには、時計の文字盤を下にスワイプして、通知アプリーをタップします。通知をタップしてメッセージを拡大します。

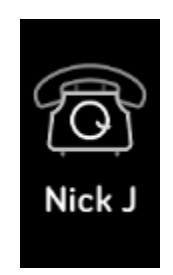

注意;お使いのトラッカーは、通知の最初の250文字を表示します。メッセージ全体については、スマートフォン を確認してください。

#### 通知をオフにする設定

Inspire 2のクイック設定ですべての通知をオフにするか、Fitbitアプリで特定の通知をオフにします。すべての 通知をオフにすると、スマートフォンが通知を受信したときにトラッカーが振動せず、画面がオンになりません。

特定の通知をオフにするには、次のようにします。

- スマートフォンの Fitbitアプリで [Today] タブ から、[プロフィール写真] ♪ [Inspire 2] タイル
   [通知] をタップします。
- 2. トラッカーで受け取りたくない通知をオフにします。

すべての通知をオフにするには、次のようにします。

1. トラッカーのボタンを長押しします。

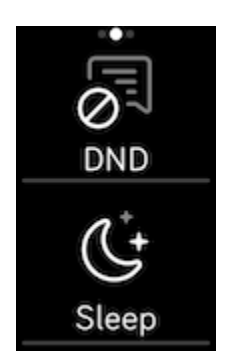

携帯電話の「サイレントモード」設定を使用する場合、この設定がオフになるまで、トラッカーに通知は送信されま せん。

# 時間管理

アラームは設定した時間に振動して起こしたり、警告したりします。最大 8 つのアラームを 1回、または週に数回 発生するように設定します。また、ストップウォッチでイベントの時間を計ったり、カウントダウンタイマーを設定した りすることもできます。

アラームの設定

アラームアプリ ⑦ で1回限りまたは繰り返し発生するアラームを設定します。アラームが鳴ると、トラッカーが振動します。

詳しくは、関連のヘルプ記事 をご覧ください。

アラームの解除またはスヌーズ

アラームが鳴ると、トラッカーが振動します。アラームを解除するには、ボタンを押します。アラームを9分間スヌーズ するには、下にスワイプします。

望み通り何度でもアラームをスヌーズします。アラームを1分以上無視すると、Inspire 2は自動的にスヌーズモードになります。

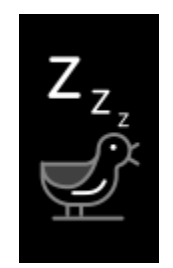

タイマーやストップウォッチを使う

ストップウォッチでイベントの時間を計ったり、お持ちのトラッカーのタイマーsアプリ とを使用してカウントダウンタイマーを設定したりできます。ストップウォッチとカウントダウンタイマーは同時に起動できます。

詳しくは、 関連のヘルプ記事 をご覧ください。

# アクティビティとウエルネス

Inspire 2の装着時は、さまざまなデータを継続的に追跡します。データは一日を通して Fitbit アプリに自動的 に同期されます。

データを見る

文字盤から上にスワイプすると、以下のような1日単位のデータが表示されます。

| コア統計    | 今日の歩数、歩いた距離、燃焼カロリー、アクティブな心拍ゾーン(分)                               |
|---------|-----------------------------------------------------------------|
| エクササイズ  | 今週のエクササイズの目標を達成した日数                                             |
| ·心拍数    | 現在の心拍数と心拍数ゾーン、および安静時の心拍数                                        |
| 時間単位の歩数 | この1時間に歩いた歩数と、時間ごとの運動目標を達成した時間数                                  |
| 月経の健康   | 月経周期の現段階に関する情報(該当する場合)                                          |
| 睡眠      | 睡眠時間と睡眠スコア                                                      |
| 水分補給    | 今日記録された水分摂取量と日々の目標に対する進捗度                                       |
| 重量      | 現在の体重、体重の目標に向けての進捗状況、または体重を維持することが目標であれば、自分の体重が健康的な範囲内に収まっていること |

Fitbit アプリで目標を設定すると、その目標への進捗状況がリングで表示されます。

Fitbitアプリのトラッカーによって検出された完全な履歴やその他の情報を見つけてください。

#### 毎日の運動目標の追跡

Inspire 2では、選択した毎日の運動目標について、達成状況を追跡することができます。設定した目標に到達すると、トラッカーが振動してお祝いのメッセージが表示されます。

#### 目標の選択

目標を設定して、ヘルス・フィットネスの旅を始めましょう。まずは、1 日 10,000 歩が目標です。目標歩数を変 更したり、別のアクティビティ目標を選ぶこともできます。

詳しくは、関連のヘルプ記事 をご覧ください。

Inspire 2 で目標の進捗状況を確認してください。詳しくは、「データを見る」ページ33をご覧ください。

#### 時間毎のアクティビティの追跡

Inspire 2 では、安静時間を追跡し、運動するよう通知することで、1 日を通してアクティブな状態を維持するのに役立ちます。

運動リマインダーは 1時間ごとに 250 歩以上歩くように促します。250 歩歩いていない場合は、時間の 10 分前に振動を感じ、画面上にリマインダーが表示されます。リマインダーを受信してから 250 歩の運動目標を 達成すると、2度目の振動と共にお祝いのメッセージが表示されます。

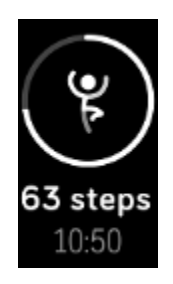

詳しくは、関連のヘルプ記事 をご覧ください。

#### 睡眠のデータを追跡

Inspire 2 を装着して就寝すると、睡眠時間、睡眠ステージ(レム睡眠、浅い睡眠、深い睡眠の各時間)、 睡眠スコア(睡眠の質)など、睡眠に関する基礎データを自動的に追跡します。

睡眠データを確認するには、起床時にトラッカーを同期して Fitbitアプリをチェックするか、トラッカーの文字盤から上にスワイプします。

詳しくは、関連のヘルプ記事 をご覧ください。

#### 睡眠目標を設定

はじめは、一泊あたり8時間の睡眠が目標です。この目標は、自分のニーズに合わせてカスタマイズします。

詳しくは、関連のヘルプ記事 をご覧ください。

#### 睡眠習慣について知る

Fitbit Premiumサブスクリプションをご利用いただくと、睡眠スコアの詳細と、仲間との比較を確認することができ、より良い睡眠習慣を構築し、リフレッシュして朝を迎えることができるようになります。

詳しくは、関連のヘルプ記事 をご覧ください。

#### 心拍数を確認する

Inspire 2 は一日を通して心拍数を追跡します。時計の文字盤から上にスワイプすると、リアルタイムの心拍数と安静時の心拍数がわかります。詳しくは、データを見る」ページ33をご覧ください。特定の時計の文字盤は、あなたのリアルタイム心拍数を時計画面に表示します。

ワークアウト中、Inspire 2には、選択したトレーニング強度の目標に役立つよう、運動中の心拍ゾーンを表示し、異なるゾーンに入る度に振動します。

詳細については、「心拍数を確認する」ページ41で確認してください。

#### ガイド付き呼吸セッションの実践

Inspire 2のRelaxアプリ でデでは、パーソナライズされたガイド付き呼吸セッションを利用できます。これは、一日を通して穏やかな瞬間を作り出すのに役立ちます。セッション中は、すべての通知が自動的に無効になります。

- 1. Inspire 2上でRelaxアプリ<sup>CFC</sup>を開きます。
- 2. 2 分間のセッションは、最初に表示されます。スワイプして、5 分間のセッションを選択してください。
- 3. 再生アイコンをタップしてセッションを開始し、画面の指示に従います。

エクササイズ後、アラインメント(呼吸の指示メッセージにどれだけ忠実に従ったか)、セッションの開始時および 終了時の心拍数、さらに今週は何日ガイド付き呼吸セッションを完了したかを示すサマリーが表示されます。

詳しくは、関連のヘルプ記事 をご覧ください。

#### ストレス管理スコアを確認

心拍数、運動量、睡眠データに基づいたストレスマネジメントスコアは、日常的に身体にストレスの兆候があるか どうかを確認するのに役立ちます。スコアは1~100の範囲で表示され、数値が高いほど身体的ストレスの兆候 が少ないことを意味します。日々のストレスマネジメントスコアを確認するには、トラッカーを着用して眠り、翌朝ス マートフォンのFitbitアプリを開きます。[Today] タブ から、[ストレスマネジメント] タイルをタップします。

ー日を通じて気分を記録し、ストレスに対する心と体の反応をさらに正確に把握しましょう。Fitbit Premium サブスクリプションでは、スコアの内訳に関する詳細が表示されます。

詳しくは、関連のヘルプ記事 をご覧ください。

#### 先進的な健康指標

Fitbitアプリの健康指標を使って、自分の身体のことをよりよく知りましょう。この機能を使うと、Fitbitデバイスが追跡している主要な指標を時系列で表示することができるので、傾向を確認したり、何が変わったのかを評価したりすることができます。

指標には以下が含まれます:

- 皮膚温の変動
- 心拍変動
- 安静時の心拍数
- 呼吸数

注意:この機能は病状の診断や治療を目的としたものではなく、医療目的で使用することはできません。あなたの健康を管理するのに役立つ情報を提供することを目的としています。健康に不安がある場合は、医療機関にご相談ください。医療的緊急事態が発生していると思われる場合は、救急サービスにご連絡ください。

詳しくは、関連のヘルプ記事 をご覧ください。

# エクササイズと心臓の健康

エクササイズアプリ でエクササイズを自動追跡したり、アクティビティを記録したりすると、リアルタイムデータや ワークアウト後のサマリーを見ることができます。

Fitbit アプリを確認すると、友人や家族とアクティビティを共有したり、総合的なフィットネスレベルを同僚と比較したりする以外にもさまざまなことができます。

#### 運動の自動トラッキング

Inspire 2は、15分以上の動きの激しいアクティビティを自動的に認識して記録します。アクティビティに関する 基礎データは、スマートフォンのFitbitアプリで見ることができます。[Today] タブ から、[エクササイズ] タイ ル をタップします。

詳しくは、関連のヘルプ記事をご覧ください。

#### エクササイズアプリでエクササイズを追跡および分析

特定の運動を Inspire 2 のエクササイズアプリ で追跡して、リアルタイムのデータを見たり、心拍ゾーンの通知を受け取ったり、ワークアウト後のサマリーを手首で確認したりすることができます。GPSを使用した場合のその他の統計とトレーニング強度マップについては、Fitbitアプリのエクササイズタイルをタップします。

nspire 2はGPSデータをキャプチャするために近くのスマートフォンのGPSセンサーを使用します。

#### GPS 要件

[GPS接続機能]は、GPSセンサーの付いたサポートされているすべてのスマートフォンで利用できます。詳しくは、関連のヘルプ記事をご覧ください。

- 1. スマートフォンで Bluetooth と GPS をオンにします。
- 2. Inspire 2がお使いのスマートフォンとペアリングされていることを確認してください。
- 3. Fitbit アプリでは、GPS や位置情報サービスの使用を許可していることを確認してください。
- 4. Inspire 2 で GPS接続機能が有効になっていることを確認します([設定]アプリ ジン [Phone GPS]を開きます)。
- 5. 運動中は電話を携帯するようにしてください。

エクササイズを記録するには:

- 1. Inspire 2でエクササイズアプリを開き <sup>てて</sup>スワイプしてエクササイズを検索します。
- 2. エクササイズをタップして選択します。
- 3. [プレイ] アイコン をタップしてエクササイズを始めるか、上にスワイプして、時間、距離、ゾーン時間またはカロリーの目標をアクティビティに応じて設定します。エクササイズがGPSを使用する場合、信号が接続されるまで待つか、エクササイズを始めます。GPSは信号が利用可能になると接続されます。
- 4. 画面の中央をタップして、リアルタイムの統計情報までスクロールします。
- 5. ワークアウトの終了や一時停止は、ボタンを押します。
- ワークアウトを終了するには、再度ボタンを押して[終了]をタップします。上にスワイプするとワークアウトサ マリーが表示されます。ボタンを押して、サマリー画面を閉じます。
- 7. GPSデータを確認するには、Fitbitアプリの運動タイルをタップします。

注:

- エクササイズ目標を設定した場合は、目標の半分に到達したときと、目標に到達したときにトラッカーが 通知します。
- エクササイズでGPSを使用する場合、トラッカーがスマートフォンのGPSセンサーに接続すると、左上にアイ コンが表示されます。画面に「「接続済み」と表示され、Inspire 2が振動すると、GPSが接続されて います。

#### エクササイズ設定とショートカットをカスタマイズする

Fitbit アプリでさまざまなエクササイズタイプの設定をカスタマイズしたり、エクササイズのショートカットを変更したり並べ替えたりできます。たとえば、GPS接続機能と合図をオンまたはオフにしたり、Inspire 2 にヨガのショートカットを追加したりできます。

エクササイズ設定をカスタマイズするには:

- 1. Fitbitアプリの [Today] タブ から、[プロフィール写真] > [Inspire 2] タイル > **[エクササ** イズのショートカット] をタップします。
- 2. エクササイズをタップし、設定を調整します。

エクササイズアプリでエクササイズを変更または並び替えるには:

- 1. Fitbitアプリの [Today] タブ から、[プロフィール写真] > [Inspire 2] タイルをタップします。
- 2. [エクササイズのショートカット]をタップします。
  - 新しいエクササイズのショートカットを追加するには、「+」アイコンをタップして、エクササイズを選択します。
  - エクササイズのショートカットを削除するには、ショートカットを左にスワイプします。
  - エクササイズのショートカットを並べ替えるには [編集] (iPhoneのみ)をタップし、メニューのアイ
     コン = を押したまま、上または下にドラッグします。

Inspire 2では最大6つのエクササイズのショートカットが作成できます。

詳しくは、関連のヘルプ記事 をご覧ください。

ワークアウトサマリーの確認

ワークアウトを終えると、Inspire 2はデータサマリーを表示します。

Fitbitアプリの [エクササイズ] タイルを確認すると、GPSを使用した場合、追加のデータとワークアウト強度マップが表示されます。

# 心拍数を確認する

Inspire 2で心拍数予備を用いてご自分の心拍数ゾーンをパーソナライズします、心拍数予備とは、最大心拍数と安静時の心拍数間の差です。トレーニング強度の選択目標に役立てるには、運動中の心拍数と心拍数ゾーンをトラッカーでチェックしてください。Inspire 2は、心拍ゾーンに到達するとアラートでお知らせします。

| アイコン                           | ゾーン          | 計算                                 | 説明                                                                                   |
|--------------------------------|--------------|------------------------------------|--------------------------------------------------------------------------------------|
| ©<br>68<br>неакт ка<br>30:01.4 | ゾーン未満        | 心拍数予備力<br>の 40%未満に<br>相当する心拍<br>数  | 脂肪燃焼ゾーン未満の場合は、心拍数が<br>比較的スローペースです。                                                   |
| 121<br>FAT BURN<br>27:31.9     | 脂肪燃焼ゾ<br>−ン  | 心拍数予備力<br>の 40~59%に<br>相当する心拍<br>数 | 脂肪燃焼ゾーンでは、早歩きなどの適度な<br>運動をしている状態です。心拍数と呼吸が<br>上昇しているものの、会話を続けられるよう<br>な状態です。         |
| 132<br>CARDIO<br>35:19.7       | 有酸素運動<br>ゾ−ン | 心拍数予備力<br>の 60~84%に<br>相当する心拍<br>数 | 有酸素運動ゾーンは、ランニングまたはエアロ<br>バイクなどの激しい運動をしているようです。                                       |
| •<br>166<br>РЕАК<br>35:19.7    | ピークゾーン       | 心拍数予備力<br>の 85%以上に<br>相当する心拍<br>数  | ピークゾーンでは、スプリントや高強度インター<br>バルトレーニングなどのパフォーマンスやスピー<br>ドを向上させる短時間で激しい活動をして<br>いると思われます。 |

#### カスタム心拍ゾーン

特定の心拍数を目標とする場合は、これらの心拍ゾーンを使用する代わりに、Fitbitアプリでカスタム設定のゾ ーンを作成できます。

詳しくは、関連のヘルプ記事 をご覧ください。

アクティブ・ゾーン時間(分)を取得

脂肪燃焼、有酸素運動、またはピーク時の心拍ゾーンで費やした時間に対し、アクティブ・ゾーン時間(分)を 獲得します。あなたの時間を最大限活用するために、有酸素運動またはピーク・ゾーンにいた1分間につき、2 アクティブ・ゾーン時間(分)を獲得します。

> 脂肪燃焼ゾーンで1分=アクティブゾーン1分 有酸素運動またはピークゾーンで1分=アクティブゾーン2分

アクティブ・ゾーン時間(分)について、Inspire 2がアラートする方法は2つあります。

エクササイズアプリ きを使って、運動中に異なる心拍ゾーンに入ってから少し経つと、どれだけ頑張っているかがわかります。トラッカーが振動する回数は、自分がどのゾーンにいるかを示しています。

1回振動=脂肪燃焼ゾーン 2回振動=有酸素運動ゾーン 3回振動=ピークゾーン

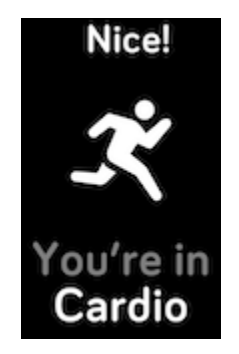

• 1日のうち心拍ゾーンに入ってから7分後(例えば、ウォーキング中)

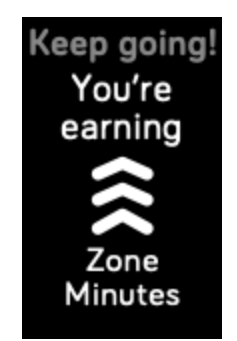

詳しくは、関連のヘルプ記事 をご覧ください。

## 今日のエナジースコアをチェックする

Fitbit Premiumサブスクリプションで利用できる[今日のエナジースコア]で、自分の体にとって何が一番いいの かを理解しましょう。毎朝 Fitbitアプリをチェックすると、アクティビティ、睡眠、心拍変動に基づいた 1~100 の スコアが表示されます。高スコアは運動する準備ができていることを意味し、低スコアは回復に専念した方が良 いことを示唆しています。

スコアをチェックすると、スコアに影響した要因の内訳、その日のアクティビティ目標、おすすめのワークアウトや回復セッションも表示されます。

今日のエナジースコアを見るには、トラッカーを装着して就寝し、翌朝、スマートフォンの Fitbitアプリを開きます。 [Today]タブ・・・・から、[エナジー]タイル のをタップします。

詳しくは、 関連のヘルプ記事 をご覧ください。

アクティビティの共有

ワークアウトを終えたら、Fitbitアプリを開いて、データを友人や家族と共有しましょう。

詳しくは、関連のヘルプ記事 をご覧ください。

#### 心肺機能のフィットネスレベルを表示

Fitbit アプリの心血管のフィットネス全体を表示します。心肺機能のフィットネスレベルと有酸素運動のフィットネスレベルを参照してください。同僚との比較がわかります。

Fitbit アプリから、心拍数タイルをタップし、心拍数グラフを左にスワイプして、心肺機能のフィットネスデータの詳細を確認します。

詳しくは、関連のヘルプ記事 をご覧ください。

# アップデート、再起動、および消去

Inspire 2のアップデート、再起動、および消去方法

Inspire 2の更新

トラッカーをアップデートして、最新の拡張機能を手に入れ、製品のアップデートを行ってください。

アップデートしてインストールの準備ができると、Fitbit アプリに通知が表示されます。アップデートを開始すると、 アップデートが完了するまでの間、Inspire 2とFitbitアプリの進捗状況バーに従ってください。アップデート中は、 トラッカーと携帯電話の距離を互いに近づけて離さないでください。

Inspire 2 を更新するには、トラッカーのバッテリーは少なくとも40% 充電済みである必要があります。Inspire 2 の更新は、バッテリーに負担がかかる場合があります。アップデートを開始する前に、トラッカーを充電器に差し込むことをお勧めします。

詳しくは、 関連のヘルプ記事 をご覧ください。

Inspire 2の再起動

Inspire 2を同期できない、またはデータの記録や通知の受信に問題がある場合、手首からウオッチを再起動 してください:

[設定]アプリを開いて[デバイスを再起動]をタップします。

Inspire 2が応答しない場合:

- 1. Inspire 2 を充電ケーブルに接続します。手順については、「トラッカーの充電」ページ9をご覧ください。
- トラッカーのボタンを 10 秒間長押しします。ボタンから指を離します。スマイルマークが表示され、Inspire
   2 が振動したら、トラッカーが再起動したことになります。

トラッカーを再起動しても、データは消えません。

### Inspire 2の消去

Inspire を他の人に譲渡したい、または返却したい場合は、まず自分の個人データを消去してください。

- 1. Inspire 2 で、[設定]アプリ ジ > [ユーザーデータの消去] を開きます。
- 2. メッセージが表示されると、画面を3秒間押して離します。Inspire2が振動して時計の画面が表示されると、データは消去されます。

# トラブルシューティング

Inspire 2 が正常に作動していない場合は、以下のトラブルシューティング手順をご覧ください。

## 心拍数シグナルの欠落

Inspire 2は、継続的に終日およびエクササイズ中の心拍数を追跡します。トラッカーの心拍センサーでシグナル を検出できない場合は、破線が表示されます。

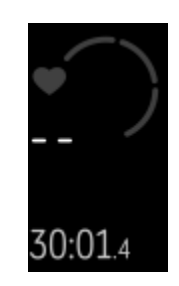

トラッカーが心拍数のシグナルを検出できない場合は、まず、トラッカーの設定アプリでで心拍数の追跡がオン になっていることを確認してください。次に、トラッカーを正しく装着しているか確認し、手首で上下に動かすか、バ ンドをきつくしたり、緩めたりしてみてください。Inspire 2が皮膚に接触している状態にします。腕をまっすぐ伸ば した状態で短時間動かさないようにすると、再び心拍数が表示されるはずです。

詳しくは、<u>関連のヘルプ記事</u>をご覧ください。

#### GPS 信号の欠落

高層ビル、鬱蒼とした森、急な丘、厚い雲に覆われているなどの環境要因によって、トラッカーのGPS 衛星への 接続機能が干渉されてしまう場合があります。運動中に携帯電話が GPS 信号を探している場合は、画面の 上部に**√接続中**と表示されます。

最適な結果を得るために、スマートフォンが信号を検出するまで待ってからワークアウトを開始してください。

## 他の問題

次のいずれかの問題が発生した場合は、トラッカーを再起動します。

- 同期されない
- タップ、スワイプ、またはボタンを押しても反応しない
- 歩数などのデータが記録されない
- 通知を表示しない

手順については、「Inspire 2の再起動」のページ45をご覧ください。

# 一般情報および仕様

# センサーおよびコンポーネント

Fitbit Inspire 2には以下のセンサーおよびモーターが搭載されています。

- 光学式心拍数トラッカー
- 運動パターンを追跡する3軸加速度計
- 振動モーター

#### 材質

Inspire 2 のクラシックリストバンドは、多数のスポーツウォッチに使用されているものと同様の、柔らかくて丈夫なエラストマー製です。Inspire 2の筐体とバックルはプラスティック製です。

## ワイヤレス テクノロジー

Inspire 2には、Bluetooth 4.2 無線トランシーバーが搭載されています。

## 触覚フィードバック

Inspire 2は、アラーム、目標、通知、リマインダーおよびアプリ用の振動モーターを搭載しています。

## バッテリー

Inspire 2には充電式リチウムポリマー電池が内蔵されています。

## データ保存

Inspire 2は、毎日のデータ、睡眠情報、運動履歴などのデータを7日間保存します。Fitbit アプリで履歴デー タを確認できます。

# ディスプレイ

Inspire 2は PMOLED ディスプレイを搭載しています。

# バンドサイズ

リストバンドサイズを以下に示します。なお、別売りのアクセサリーリストバンドのサイズは若干異なります。

| ベルト 小 | 140 ~ 180 nm (5.5 ~ 7.1 インチ)の手首にフィットします。 |
|-------|------------------------------------------|
| ベルト 大 | 180 ~ 220 nm (7.1 ~ 8.7 インチ)の手首にフィットします。 |

環境条件

| 動作温度  | -10°から45°C<br>(14°から113°F)                                   |
|-------|--------------------------------------------------------------|
| 非動作温度 | -20° から -10°C<br>(-4° から 14°F)<br>45°から60°C<br>(113°から140°F) |
| 充電時温度 | 0° から 43°C                                                   |

|        | (32° から 109°F)    |
|--------|-------------------|
| 防水性能   | 最大で水深 50 m までの耐水性 |
| 最高動作高度 | 8,534メートル         |
|        | (28,000フィート)      |

## さらに詳しく

お使いのトラッカーの詳細、Fitbitアプリでの進捗状況の追跡方法、Fitbit Premiumを使用した健康習慣 作りについては、<u>help.fitbit.com</u> をご覧ください。

# 返品ポリシーおよび保証

保証情報および fitbit.com 返品ポリシーについては、<u>弊社のウェブサイト</u>をご覧ください。

# 規制および安全に関する注意事項

ユーザーへの通知:特定地域の規制コンテンツはデバイス上で表示することもできます。内容を閲覧するには:

#### Settings > Device Info

## 米国:連邦通信委員会(FCC)のステートメント

Model FB418

FCC ID: XRAFB418

ユーザーへの通知:FCC ID は、お客様のデバイス上で表示することもできます。内容を閲覧:

Settings > Device Info

#### サプライヤー適合宣言

**固有の識別子:**FB418

#### 責任者-U.S. 連絡先情報

Google LLC 1600 Amphitheatre Parkway Mountain View, CA 94043

FCC コンプライアンスステートメント (パート15対象製品) 本機器はFCC規則パート15に準拠しています。 運用では以下の2つの条件があります: 1. 本デバイスが有害な干渉を引き起こさないこと、および 2. 本デバイスは、本デバイスでの望ましくない動作を引き起こす可能性がある干渉を含む、いかなる干渉も 受け入れなければなりません。

FCC 警告

コンプライアンスの責任を負う組織によって明示的に許可されていない変更および修正を行った場合、機器を 操作するユーザの権利が無効になる場合があります。

注意:この装置は、FCC 規定パート15 に従い、クラス B のデジタル装置に対する制限に準拠することが試験 により認定されています。これらの制限は、住宅への設置での有害な干渉からの合理的な保護を提供するため に考えられています。この装置は、無線周波数エネルギーを発生させ、使用し、放射します。そして、使用説明 書に従って設置され使われないと、無線通信に有害な干渉を引き起こす可能性があります。しかし、ある特定 の設置で干渉が起こらないという保証はありません。もしこの装置がラジオまたはテレビの受信に有害な干渉を 引き起こす場合、それはその装置の電源を切ったり入れたりして判断できますが、ユーザーは、次の中の1つ以 上の対策をとることによって干渉を修正する試みをされることを奨励します。

- 受信アンテナの方向を変更し再配置する。
- 本装置と受信機の間の距離を増やす。
- 本装置を受信機が接続されているのとは異なる回路にあるコンセントに接続する。
- ディーラーまたは経験のあるラジオ/テレビの技術者に相談して支援してもらう。

本装置は、公共の場または制限のない環境での高周波無線暴露に対する FCC と IC の規定を満たしています。

#### カナダ:カナダ産業省(IC)のステートメント

Model/Modèle FB418

IC: 8542A-FB418

ユーザーへの通知:FCC ID は、お客様のデバイス上でも表示されます。内容を閲覧:

Settings > Device Info

Avis à l'utilisateur: L'ID de l'IC peut également être consulté sur votre appareil.Pour voir le contenu:

Paramètres > Informations sur l'appareil

本デバイスは、公共または制御されていない環境における RF曝露に関する IC要件を満たしています。

Cet appareil est conforme aux conditions de la IC en matière de RF dans des environnements publics ou incontrôlée

RSS GEN 目下の問題に規定されるユーザーへの IC 通知(英語/フランス語):

本デバイスは、カナダ産業省ライセンス免除 RSS基準に準拠しています。

運用では以下の2つの条件があります:

- 1. 本デバイスが有害な干渉を引き起こさないこと、および
- 2. 本デバイスは、本デバイスでの望ましくない動作を引き起こす可能性がある干渉を含む、いかなる干渉も 受け入れなければなりません。

Cet appareil est conforme avec Industrie Canada RSS standard exempts de licence (s). Son utilisation est soumise à Les deux conditions suivantes:

- 1. cet appareil ne peut pas provoquer d'interférences et
- 2. cet appareil doit accepter Toute interférence, y compris les interférences qui peuvent causer un mauvais fonctionnement du dispositive

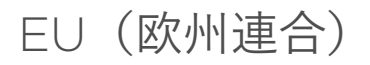

#### 周波数帯と電力

ここで示すデータは、無線機器が動作する周波数帯で送信される最大無線周波数電力です。

Bluetooth 2400-2483.5MHz < 13 dBm EIRP

#### EU適合宣言(簡易版)

本書により、Fitbit LLCは、無線機器タイプのモデル FB418が指令2014/53/EUに適合していることを宣言します。EU適合宣言書の全文は、次のインターネットアドレスから入手できます。 www.fitbit.com/safety

#### Vereinfachte EU-Konformitätserklärung

Fitbit LLC erklärt hiermit, dass die Funkgerättypen Modell FB418 die Richtlinie 2014/53/EU erfüllen. Der vollständige Wortlaut der EU-Konformitätserklärungen kann unter folgender Internetadresse abgerufen werden: <u>www.fitbit.com/safety</u>

#### Declaración UE de Conformidad simplificada

Por la presente, Fitbit LLC declara que el tipo de dispositivo de radio Modelo FB418 cumple con la Directiva 2014/53/UE. El texto completo de la declaración de conformidad de la UE está disponible en la siguiente dirección de Internet: www.fitbit.com/safety

#### Déclaration UE de conformité simplifiée

Fitbit LLC déclare par la présente que les modèles d'appareils radio FB418 sont conformes à la Directive 2014/53/UE. Les déclarations UE de conformité sont disponibles dans leur intégralité sur le site suivant : www.fitbit.com/safety

#### Dichiarazione di conformità UE semplificata

Fitbit LLC dichiara che il tipo di apparecchiatura radio Modello FB418 è conforme alla Direttiva 2014/53/UE. Il testo completo della dichiarazione di conformità UE è disponibile al seguente indirizzo Internet: <u>www.fitbit.com/safety</u>

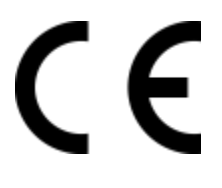

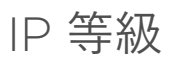

Model FB418は、IEC規格60529に基づくIPX8等級の防水性能で、最大水深50メートルまで対応して います。

Model FB418は、IEC規格60529に基づくIP6X等級の防塵性能を持つデバイスです。

製品のIP等級にアクセスする方法については、このセクションの冒頭を参照してください。

アルゼンチン

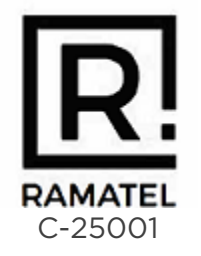

# オーストラリアおよびニュージーランド

ユーザーへの通知:この地域の規制コンテンツはデバイス上で表示することもできます。内容を閲覧:

Settings > Device Info

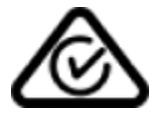

ベラルーシ

ユーザーへの通知:この地域の規制コンテンツはデバイス上で表示することもできます。内容を閲覧:

Settings > Device Info

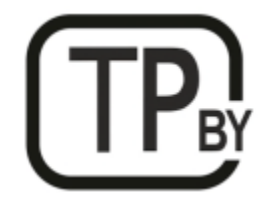

ボツワナ

ユーザーへの通知:この地域の規制コンテンツはデバイス上で表示することもできます。内容を閲覧:

Settings > Device Info

### 関税同盟

ユーザーへの通知:この地域の規制コンテンツはデバイス上で表示することもできます。内容を閲覧:

Settings > Device Info

# EHC

#### 中国

ユーザーへの通知:この地域の規制コンテンツはデバイス上で表示することもできます。内容を閲覧:

Settings > Device Info

| <b>千国版 KUHS</b>       |             |      |             |          |       |             |
|-----------------------|-------------|------|-------------|----------|-------|-------------|
| 部件名称                  |             |      |             |          |       |             |
| Part Name             | 有害物質または構成成分 |      |             |          |       |             |
| Model FB418           | $\boxtimes$ | 水⊠   | $\boxtimes$ | 六价区      | 多溴化苯  | 多溴化二苯       |
|                       | (Pb)        | (Hg) | (Cd)        | (Cr(VI)) | (PBB) | $\boxtimes$ |
|                       |             |      |             |          |       | (PBDE)      |
| 表図和表扣                 | 0           | 0    | 0           | 0        | 0     | 0           |
| (Strap and<br>Buckle) |             |      |             |          |       |             |
| ◎子                    |             | 0    | 0           | 0        | 0     | 0           |
| (Electronics)         |             |      |             |          |       |             |
| ⊠池                    | 0           | 0    | 0           | 0        | 0     | 0           |
| (Battery)             |             |      |             |          |       |             |
| 充区区                   | 0           | 0    | 0           | 0        | 0     | 0           |
| (Charging<br>Cable)   |             |      |             |          |       |             |

#### 中国版 RoHS

| 中国版 RoHS      |  |
|---------------|--|
| <b>郭</b> 佐夕 称 |  |

| 部件名称        |             |             |             |          |       |             |
|-------------|-------------|-------------|-------------|----------|-------|-------------|
| Part Name   |             | 有害物質または構成成分 |             |          |       |             |
| Model FB418 | $\boxtimes$ | 水⊠          | $\boxtimes$ | 六价🛛      | 多溴化苯  | 多溴化二苯       |
|             | (Pb)        | (Hg)        | (Cd)        | (Cr(VI)) | (PBB) | $\boxtimes$ |
|             |             |             |             |          |       | (PBDE)      |

本表格依据 SJ/T 11364 的⊠定⊠制

○ =表示⊠有害物⊠在⊠部件所有均⊠材料中的含量均在GB/T 26572⊠定的限量要求以下
 (GB/T 26572に記載されている通り、すべての材料に含まれている有毒有害物質の含有量は濃度限界要件以下です)。

X =表示図有害物図至少在図部件的某一均図材料中的含量超出GB/T 26572図定的限量要求 (GB/T 26572に記載されている通り、すべての材料に含まれている有毒有害物質の含有量は濃度限界要 件以下です)。

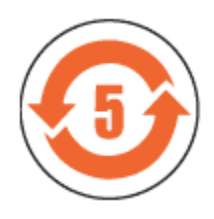

CMIIT ID 2020DJ10432

周波数帯域:2400-2483.5 MHz 送信電力:最大EIRP、4.64dBm 占有周波数帯幅:BLE:2MHz 変調方式:BLE:GFSK CMIIT ID 表示:パッケージ上およびデバイスの電子ラベル

#### インドネシア 69640/SDPPI/2020 3788

イスラエル

מספר אישור אלחוטי של משרד התקשורת הוא . 51-74957 אסור להחליף את האנטנה המקורית של המכשיר ולא לעשות בו כל שינוי טכני אחר

日本

ユーザーへの通知:この地域の規制コンテンツはデバイス上で表示することもできます。内容を閲覧:

Settings > Device Info

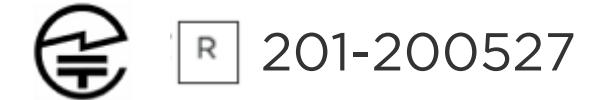

## サウジアラビア王国

ユーザーへの通知:この地域の規制コンテンツはデバイス上で表示することもできます。内容を閲覧:

Settings > Device Info

#### メキシコ

ユーザーへの通知:この地域の規制コンテンツはデバイス上で表示することもできます。内容を閲覧:

Settings > Device Info

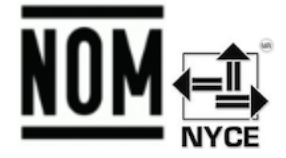

La operación de este equipo está sujeta a las siguientes dos condiciones:

- 1. Es posible que este equipo o dispositivo no cause interferencia perjudicial y
- 2. Este equipo o dispositivo debe aceptar cualquier interferencia, incluyendo la que pueda causar su operación no deseada

# モルドバ

ユーザーへの通知:この地域の規制コンテンツはデバイス上で表示することもできます。内容を閲覧:

Settings > Device Info

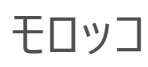

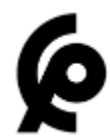

AGREE PAR L'ANRT MAROC

Numéro d'agrément: MR 00025260ANRT2020

Date d'agrément: 25/08/2020

# ナイジェリア

この通信装置の接続や使用は、ナイジェリア通信委員会によって許可されています。

## オマーン

TRA/TA-R/9827/20 D090258

# パキスタン

PTA Approved

Model No.: FB418

TAC No.: 9.775/2020

Device Type: Bluetooth

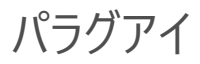

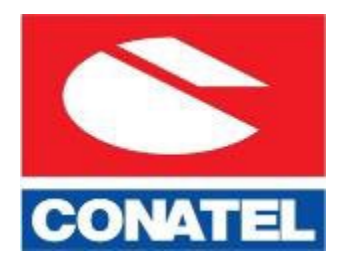

NR: 2022-01-I-0061

# フィリピン

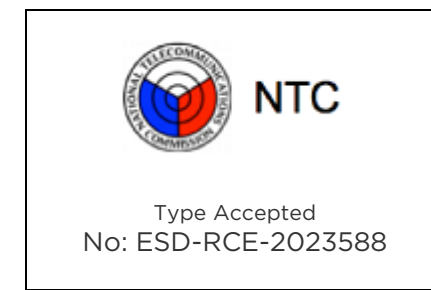

## セルビア

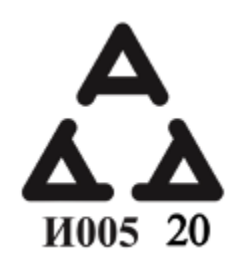

シンガポール

ユーザーへの通知:この地域の規制コンテンツはデバイス上で表示することもできます。内容を閲覧:

Settings > Device Info

#### 大韓民国

ユーザーへの通知:この地域の規制コンテンツはデバイス上で表示することもできます。内容を閲覧:

#### Settings > Device Info

 $\mathbb{X}$ 

"해당 무선설비는 전파혼신 가능성이 있으므로 인명안전과 관련된 서비스는 할 수 없습니다."

Translation:

Class B devices (broadcast communications equipment for home use): EMC registration is mainly for household use (B class) and can be used in all areas get this device.

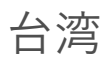

用戶注意:某些地區的法規內容也可以在您的設備上図看。要図看內容:

#### 設置 🔪 設備信息

Translation:

ユーザーへの通知:規制コンテンツはデバイス上で表示することもできます。メニューから内容を閲覧する方法:

#### Settings > Device Info

低功率警語:

- 取得審驗證明之低功率射頻器材,非經核准,公司、商號或使用者均不得擅自變更頻率、加 大功率或變更原設計之特性及功能。
- 低功率射頻器材之使用不得影響飛航安全及干擾合法通信;經發現有干擾現象時,應立即 停用,並改善至無干擾時方得繼續使用。前述合法通信,指依電信管理法規定作業之無線電 通信。低功率射頻器材須忍受合法通信或工業、科學及醫療用電波輻射性電機設備之干擾。

Translation:

Warning Statement for Low Power Radios:

- Without permission granted by the NCC, no company, enterprise, or user is allowed to change the frequency of an approved low power radio-frequency device, enhance its transmitting power or alter original characteristics or performance.
- The use of low power RF devices must not affect flight safety or interfere with legal communications: when interference is found, it should be immediately stopped and ameliorated not to interfere before continuing to use it. The legal communications mentioned here refer to radio communications operating in accordance with the provisions of the Telecommunication Law. Low power RF devices need to bear with interference from legal communications or industrial, scientific and medical radio wave radiating equipment

電池警語:

此裝置使用鋰電池。

若未遵照下列準則,則裝置內的鋰離子電池壽命可能會縮短或有損壞裝置、發生火災、化學品灼 傷、電解液洩漏及/或受傷的風險。

- 請勿拆解、鑿孔或損壞裝置或電池。
- 請勿取出或嘗試取出使用者不可自行更換的電池。
- 請勿將電池曝露於火焰、爆炸或其他危險中。
- 請勿使用尖銳物品取出電池。

Translation:

バッテリー警告:

このデバイスには、リチウムイオン電池を使用しています。

以下のガイドラインに従わない場合、デバイス内のリチウムイオン電池の寿命が短くなったり、デバイスに損傷、 火災、化学火傷、電解質漏れ、および/または傷害の危険性があります。

- デバイスやバッテリーを解体、穿刺、破損しないでください。
- ユーザーが取り換えることのできないバッテリーを取り外したり、取り除いたりしないでください。
- バッテリーをフレーム、爆発またはその他の危険にさらさないでください。
- バッテリーの取り外しに、鋭利なモノはご使用にならないでください。

警告ビジョン

使用過度恐傷害視力

#### 警語

• 使用過度恐傷害視力

#### 注意事項

• 使用30分鐘請休息10分鐘。未滿2歲幼兒不看螢幕,2歲以上每天看螢幕不要超過1小時

Translation:

過度の使用は視力を低下させるおそれがあります

#### 警告:

• Excessive use may damage vision

注意:

- 30分ごとに10分間の休憩をとってください。
- 2 歳未満のお子様は、ご使用にならないでください。2 歳以上のお子様は、1 日 1 時間以上画面を見 ないようにしてください。

#### 台湾 RoHS

| 設備名稱:無線活動追踪器<br>Part Name: Wireless Activity<br>Tracker         | 限用物質及其化學符號<br>Restricted Substances and its chemical symbols |           |           |                            |               |                 |
|-----------------------------------------------------------------|--------------------------------------------------------------|-----------|-----------|----------------------------|---------------|-----------------|
| Model FB418                                                     | 鉛<br>(Pb)                                                    | 汞<br>(Hg) | 銿<br>(Cd) | 六價鉻<br>(Cr <sup>+6</sup> ) | 多溴聯苯<br>(PBB) | 多溴二苯醚<br>(PBDE) |
| 錶帶和錶扣<br>(Strap and Buckle)                                     | 0                                                            | 0         | 0         | 0                          | 0             | 0               |
| 電子<br>(Electronics)                                             |                                                              | 0         | 0         | 0                          | 0             | 0               |
| 外殻<br>(Housing)                                                 | 0                                                            | 0         | 0         | 0                          | 0             | 0               |
| 充電線<br>(Charging Cable)                                         | 0                                                            | 0         | 0         | 0                          | 0             | 0               |
| 備考1. "超出0.1 wt%"及"超出0.01 wt%"係指限用物質之百分比含量超出百分比含量基準值。            |                                                              |           |           |                            |               |                 |
| 備考 2. ℃′′係指該項限用物質之百分比含量未超出百分比含量基準值。<br>備考 3. ℃−′′係指該項限用物質為排除項目。 |                                                              |           |           |                            |               |                 |

#### アラブ首長国連邦

ユーザーへの通知:この地域の規制コンテンツはデバイス上で表示することもできます。内容を閲覧:

Settings > Device Info

TRA - アラブ首長国連邦

ディーラーID: DA35294/14

TA RTTE : ER88845/20

モデル:FB418 タイプ:ワイヤレス活動量計

イギリス

#### 英国適合宣言(簡易版)

本書により、Fitbit LLCは、無線機器タイプのモデル FB418が無線機器規制2017に適合していることを宣言します。英国適合宣言書の全文は、次のインターネットアドレスから入手できます。 www.fitbit.com/legal/safety-instructions

# UK CA

#### ザンビア

ZMB / ZICTA / TA / 2020 / 10 / 13

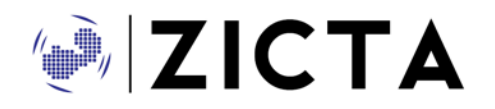

## 安全に関するステートメント

本機器は、以下の EN 規格の仕様に基づいて、安全性認証に準拠していることがテスト済みです。 EN60950-1:2006 + A11:2009 + A1:2010 + A12: 2011 + A2:2013 & EN62368-1:2014 + A11:2017。

©2023 Fitbit LLC. All rights reserved. Fitbit および Fitbit のロゴは、米国およびその他の国における Fitbit の商標または登録商標です。Fitbit の商標の詳細なリストは、<u>Fitbit 商標リスト</u>をご覧ください。記載されている第三者の商標は、それぞれの所有者に帰属します。